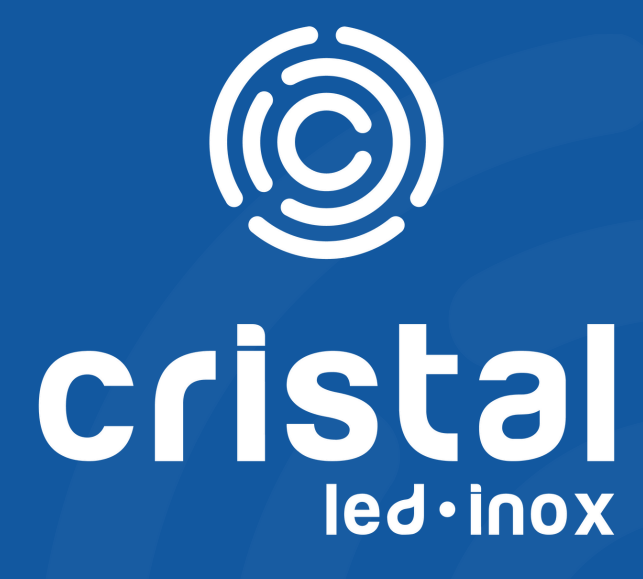

## APRESENTAÇÃO

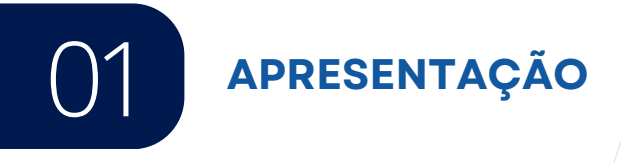

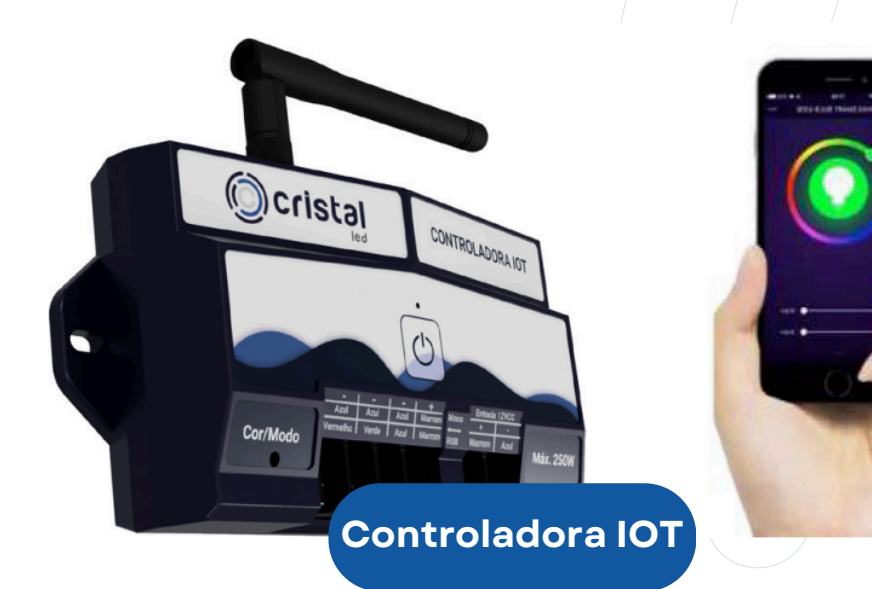

A Controladora IoT da Cristal Led Inox foi projetada para facilitar projetos de automação residencial com base na Internet das Coisas.

Este módulo irá permitir ter controle total sobre a lluminação dos refletores da sua casa, permitindo selecionar mais de 16 milhões de cores diferentes, ajustar brilho e contraste, criar cenas e automações personalidades, timer, música, dentre outras funções.

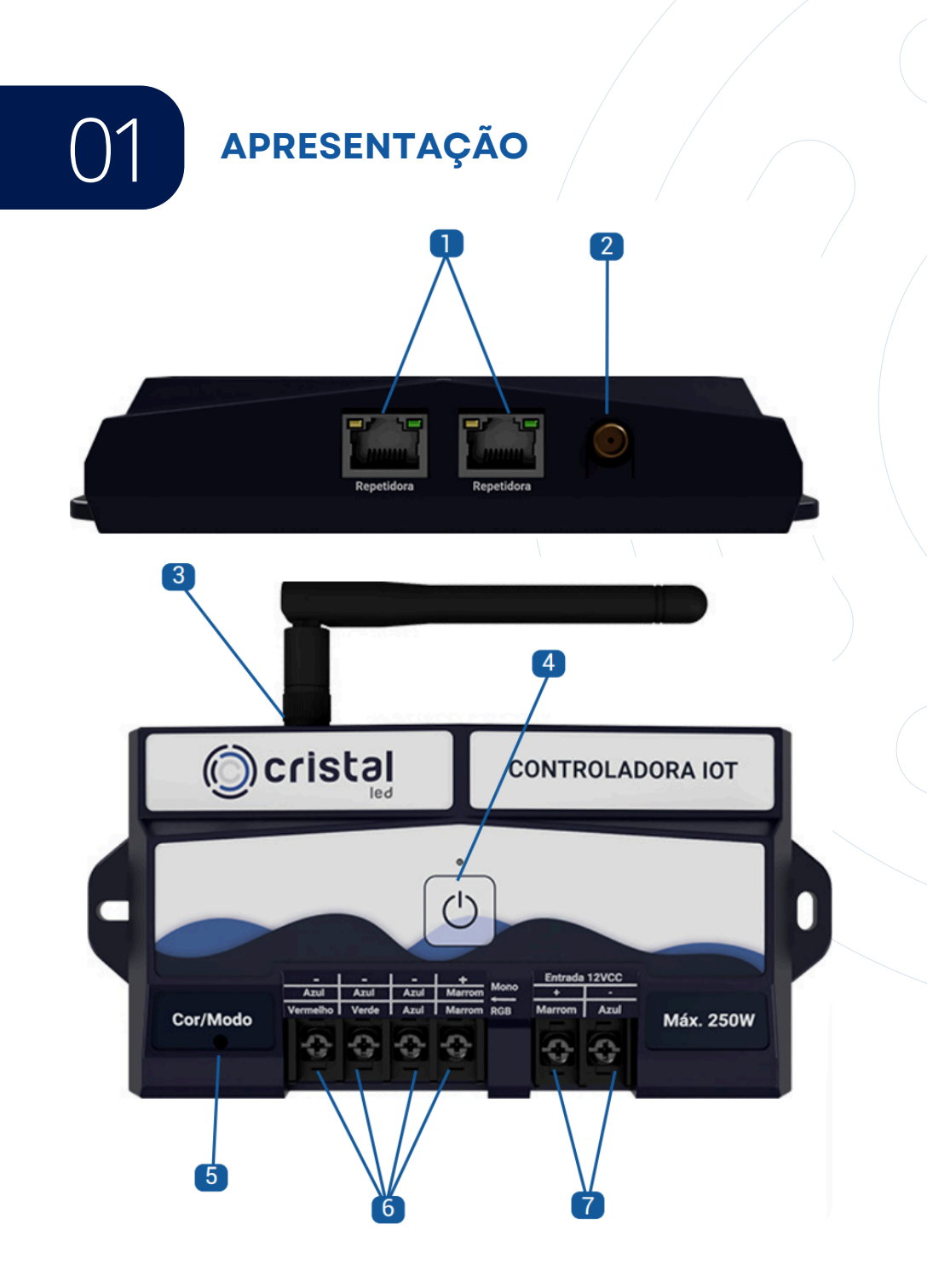

- 1. SAIDA PARA REPETITOR 1 e 2
- 2. CONEXÃO PARA ANTENA
- 3. ANTENA 2,4Ghz 2dBi DE GANHO (PADRÃO SMA)
- 4. BOTÃO LIGA/DESLIGA
- 5. LED TESTEMUNHA
- 6. SAIDA 12V PARA REFLETORES (BGRV+)
- 7. ENTRADA 12V (V+ e V-)

## DIMENSÕES

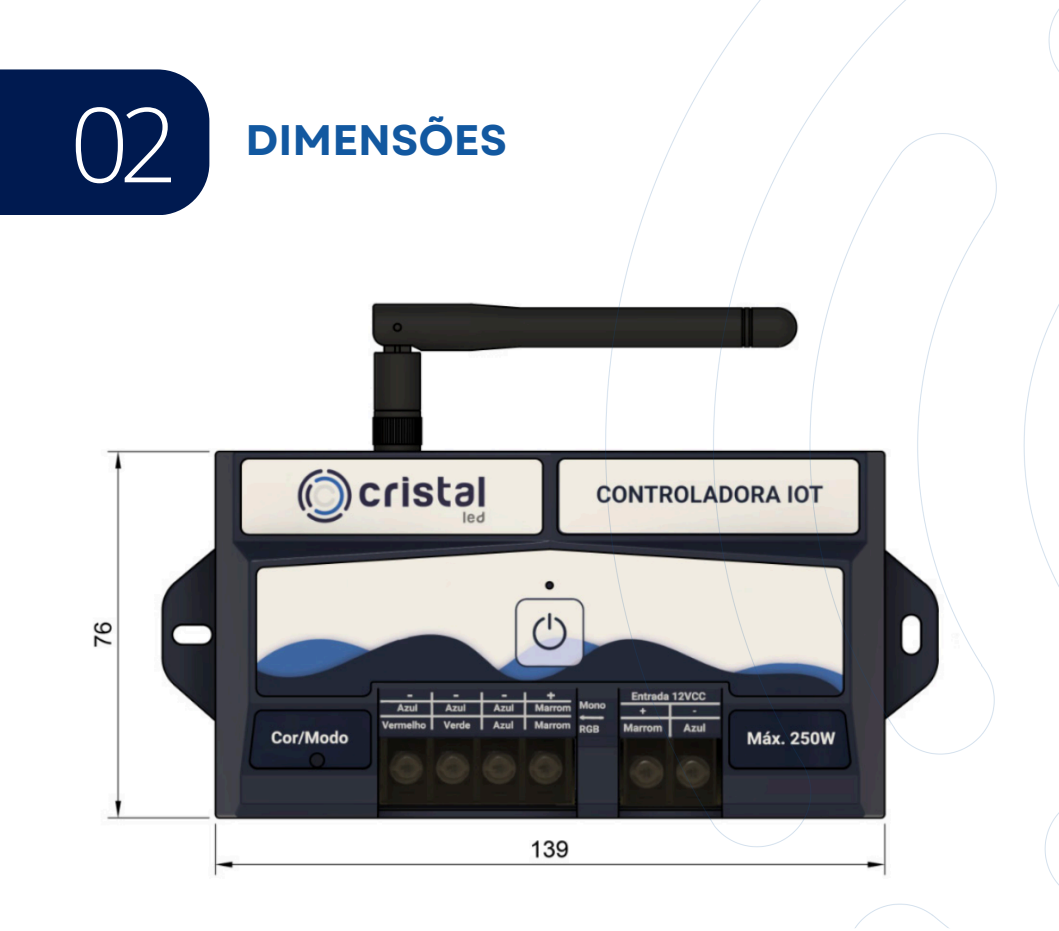

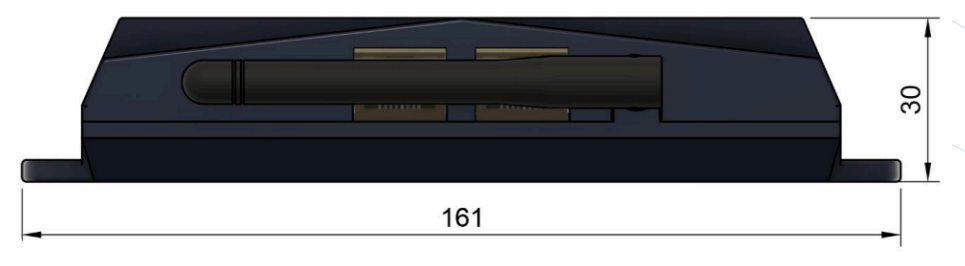

## ESPECIFICAÇÕES TÉCNICAS

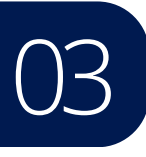

## ESPECIFICAÇÕES TÉCNICAS

| Especificações Elétricas |                                         |  |
|--------------------------|-----------------------------------------|--|
| Entrada                  | 12VCC                                   |  |
| Saída para refletores    | 12VCC                                   |  |
| Antena                   | 2,4Ghz 2dBi de ganho<br>(padrão SMA)    |  |
| Potência                 | De acordo com a fonte<br>(Máx. de 250W) |  |

# LIGAÇÃO COM REPETIDORAS

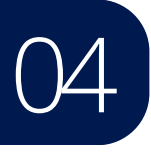

## LIGAÇÃO COM REPETIDORAS

Com a utilização das Repetidoras Cristal LED é possível aumentar a potência da Controladora IoT (até 250W por Repetidora), facilitando a instalação em piscinas com grande quantidade de refletores. É possível instalar a Repetidora próxima aos refletores, conectando-a com a Controladora IoT por um cabo ethernet, eliminando a necessidade de grandes metragens de cabo para refletores.

Nesse caso, recomendamos que a Controladora loT fique instalada em um local de fácil acesso para utilização dos botões sensitivos e para uma melhor captação do sinal do controle remoto.

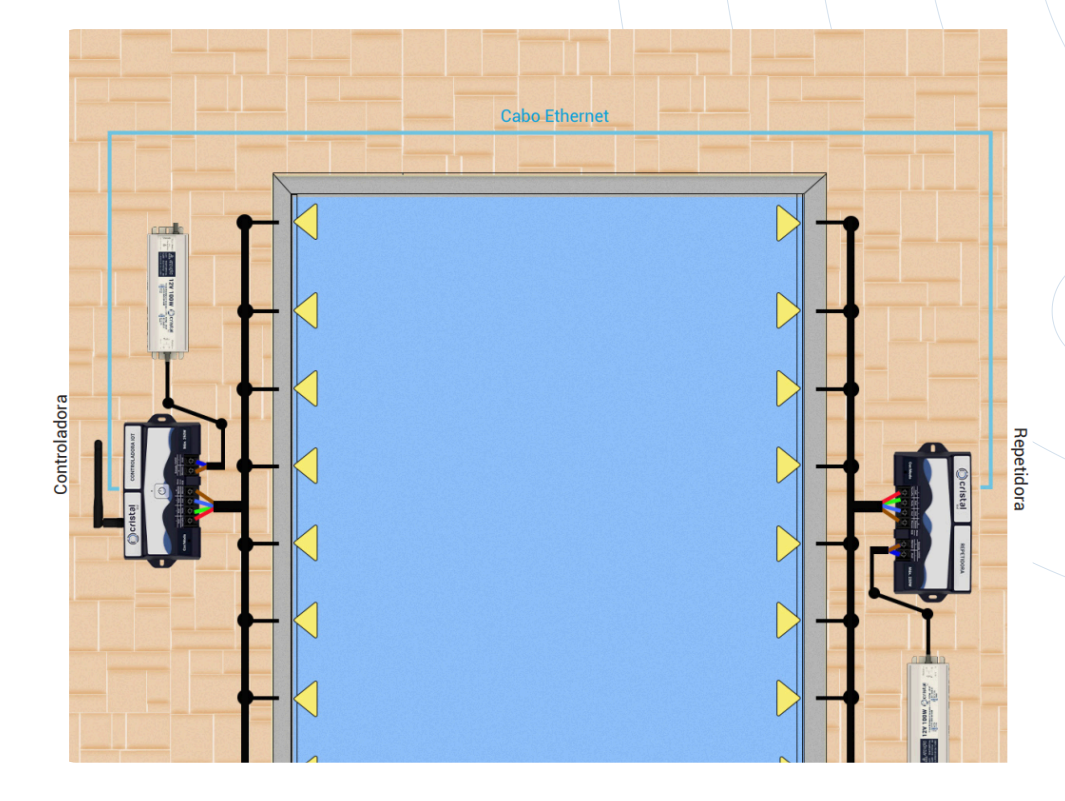

## ESQUEMA DE LIGAÇÃO ELÉTRICA

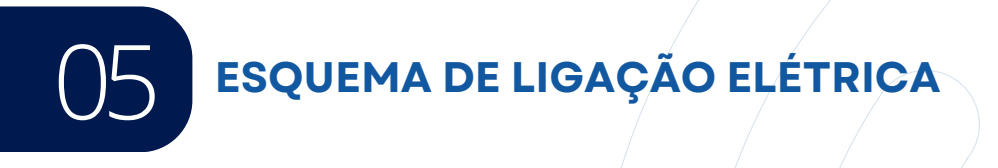

#### INSTALAÇÃO REFLETOR RGB

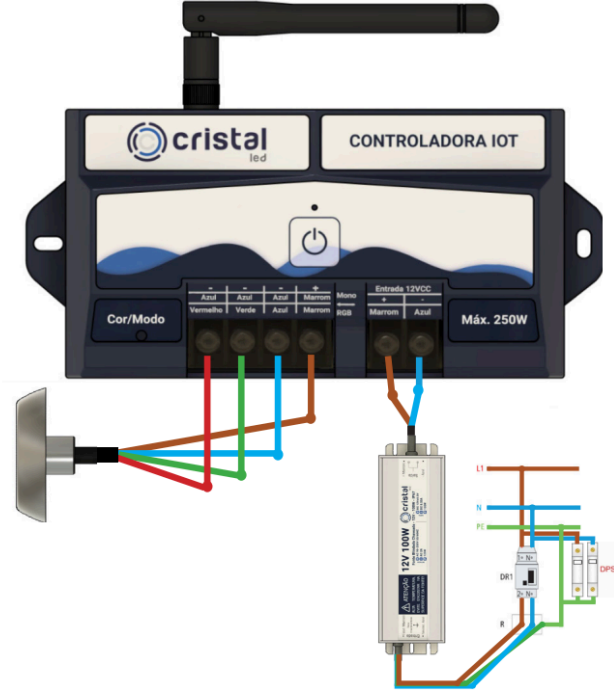

Considerações sobre a instalação elétrica deve ser:

- A instalação deve seguir a norma ABNT NBR 5410
- Para segunrança dos usuários, deve ser utilizado um disjuntor DR na alimentação da Controladora IoT
- A Controladora IoT deve ser instalada dentro do raio de alcance da rede WiFi.
- Para o máximo desempenho, a intensidade do sinal do Wi-Fi deve ser melhor que -70dBm
- Funciona somente com Wi-Fi de frequência 2,4Ghz
- Aconselhamos o uso de Fontes Blindadas Cristal Led
- A Controladora IoT suporta até 250W potência

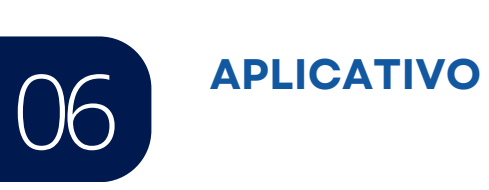

#### 6.1 BAIXE O APLICATIVO E FAÇA O LOGIN OU REGISTRE-SE

Procure por "Smart Life" na App Store para iOs ou no Google Play para Android.

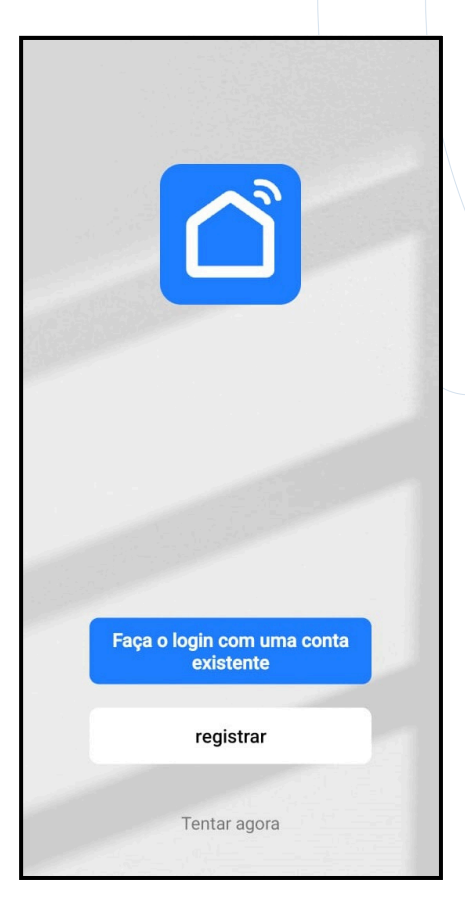

Faça o login em uma conta existente ou registre-se para poder utilizar o aplicativo.

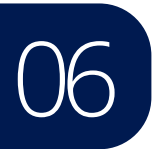

#### 6.2 CÓDIGO DE VERIFICAÇÃO

Usar um E-mail válido para receber código de verificação Recomendamos cadastrar a conta com o mesmo e-mail utilizado na assistente virtual para facilitar a sincronização. Cadastrar com e-mail diferente pode gerar alguma dificuldade para ativar a função de comando de voz

| <                                                                                                    |   |
|----------------------------------------------------------------------------------------------------|---|
| Registrar                                                                                                    |   |
| Brasil                                                                                                    |   |
| E-mail                                                                                                    | _ |
| <ul> <li>Eu concordo <u>Política de Privacidade</u><br/><u>Termo de Acordo do Usuário e Política</u><br/><u>de Privacidade das Crianças</u></li> </ul> |   |
| Obter código de verificação                                                                                                    |   |
|                                                                                                    |   |
|                                                                                                    |   |
|                                                                                                    |   |
| G                                                                                                    |   |

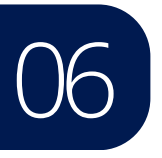

#### 6.3 CRIANDO SENHA

Inserir o código de verificação recebido por e-mail e crie uma senha de 6-20 caracteres, incluindo letras e números

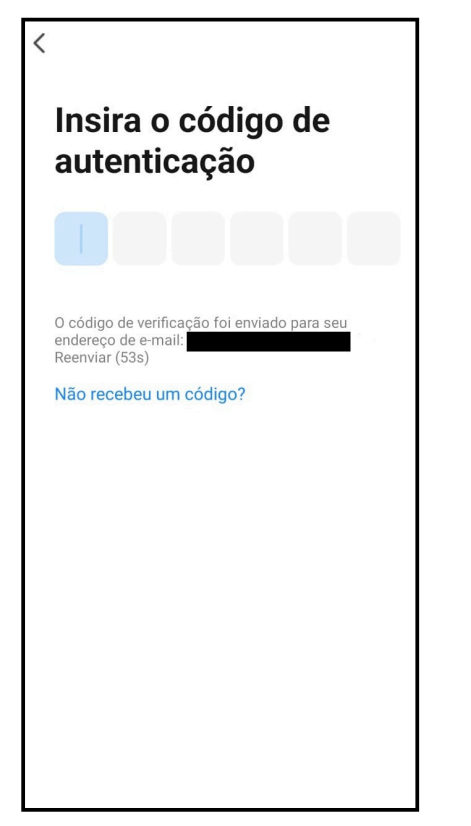

| [                           |                                |
|-----------------------------|--------------------------------|
| Configu                     | ırar senha                     |
| Senha                       |                                |
| Use de 6 a 20 ca<br>números | aracteres, misturando letras e |
|                             |                                |
|                             |                                |
|                             |                                |
|                             |                                |
|                             |                                |
|                             |                                |
|                             |                                |

06

### **APLICATIVO**

#### 6.4 ADICIONAR NOVO DISPOSITIVO IOT

Inicie o processo de adicionar novo dispositivo, clicando em adicionar dispositivo , depois selecione a opção **iluminação** e o ícone **Fonte de Luz (Wi-Fi)** 

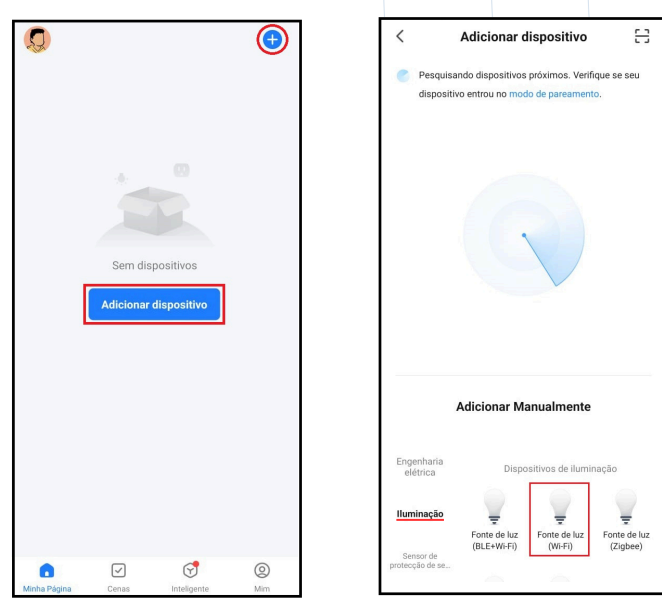

Ligar Controladora IoT, e aguarde alguns segundos para observar se o LED indicador de programa/cor fica vermelha fixa, realize um processo de reinicialização da controladora.

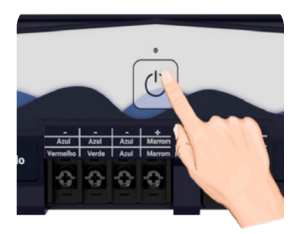

Processo de reinicialização:

1. Ligue e Desligue 3x seguidas:

(Liga-Desliga-Liga-Desliga-Liga- -Desliga)

2. Aguarde alguns segundos

**3.** Confirme que o LED indicador de programa esteja piscando vermelho rapidamente. (Clique no botão de confirmação)

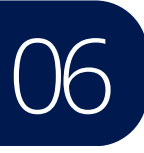

Informe a senha da rede WiFi que você deseja se conectar, lembrando que a Controladora loT aceita somente rede WiFi de 2,4Ghz e confirme se a luz da controladora esta piscando como explicado na página anterior. Confirme que a luz esta piscando rapidamento. Caso esteja piscando vermelho lentamente (clique em Outros modos no canto superior direito e selecione Hotspot de pareamento de rede e clique no botão "confirmar que indicador está piscando lentamente"

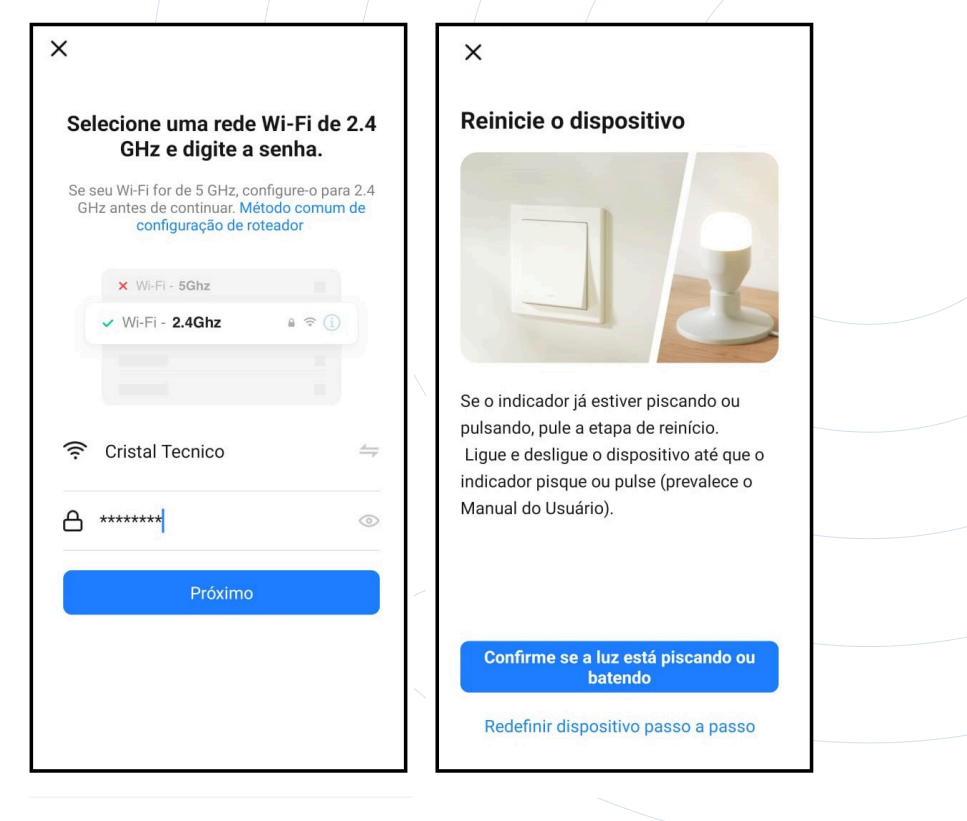

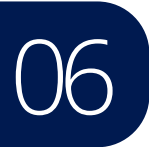

Aguarde alguns instantes enquanto o aparelho realiza o processo de conexão com a controladora. Caso tenha dificuldades em parear os equipamentos aproxime a controladora e o smartphone do seu roteador. Verifique se o sinal da rede WiFi está bom.

Uma vez finalizada a conexão com a controladora, clique em 'Concluído' para prosseguir.

|                                                                                      | × Adicionar dispositivo                    |
|--------------------------------------------------------------------------------------|--------------------------------------------|
| Dispositivo de conexão                                                               | 1 dispositivo(s) adicionado(s)             |
| Ligue o dispositivo.                                                                 | Controladora IOT<br>Adicionado com sucesso |
| Q<br>01:58                                                                           |                                            |
| •                                                                                    |                                            |
| Analise os d Registe o Inicie o<br>Ispositivos. dispositivo dispositivo<br>na Cloud. | Concluído                                  |

6.5 MODOS CONTROLADORA IOT

06

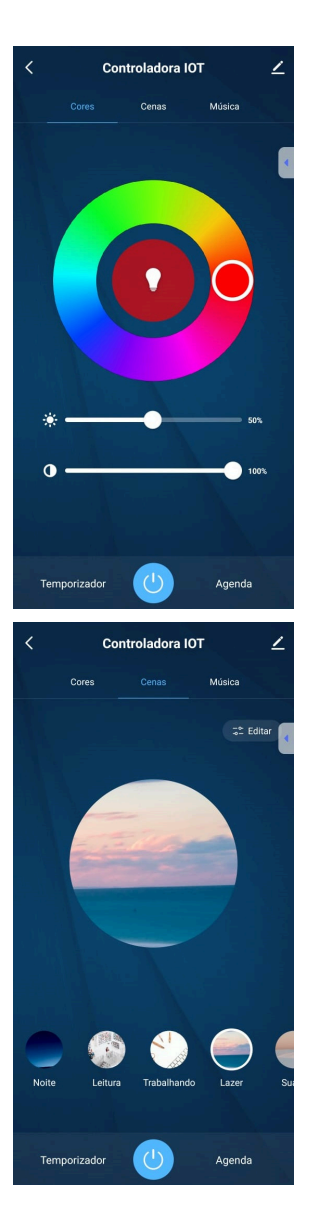

#### Aba CORES

- Anel de Cores (16 milhões de cores diferentes)
- Ajuste de brilho
- Ajuste de contraste
- Temporizador (Timer)
- Agenda de automação

#### Aba **CENAS**

Cenas pré-definas e personalizáveis.

- Cenas com Cores Estáticas
- Cenas com mudança gradual de cores
- Cenas com flash de cores
- Ajuste de velocidade de flash e mudança gradual de cores

#### 6.4 MODOS CONTROLADORA IOT

06

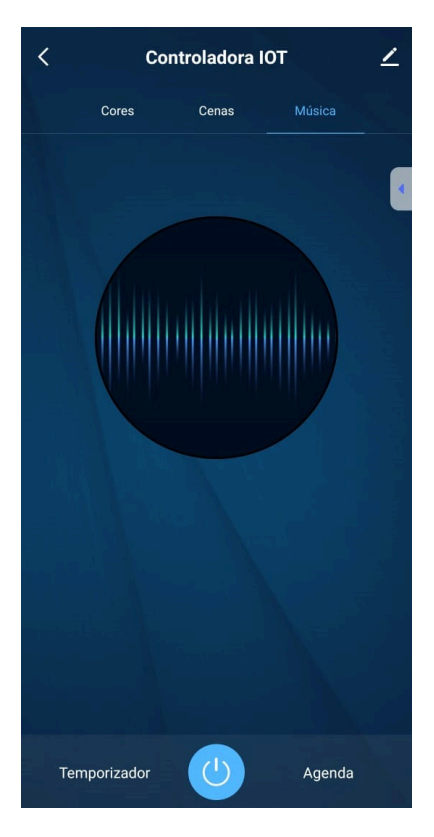

#### Aba **MÚSICA**

Ligue seu aplicativo de música favorito e deixe que o modo música faça o resto Mudando de cores conforme o ritmo da música

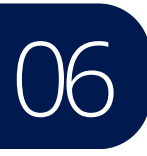

#### 6.5 CONFIGURAÇÃO FAMÍLIA

Gestão da página (na aba mim) permite configurar os membros, localização, nome e ambientes da Casa.

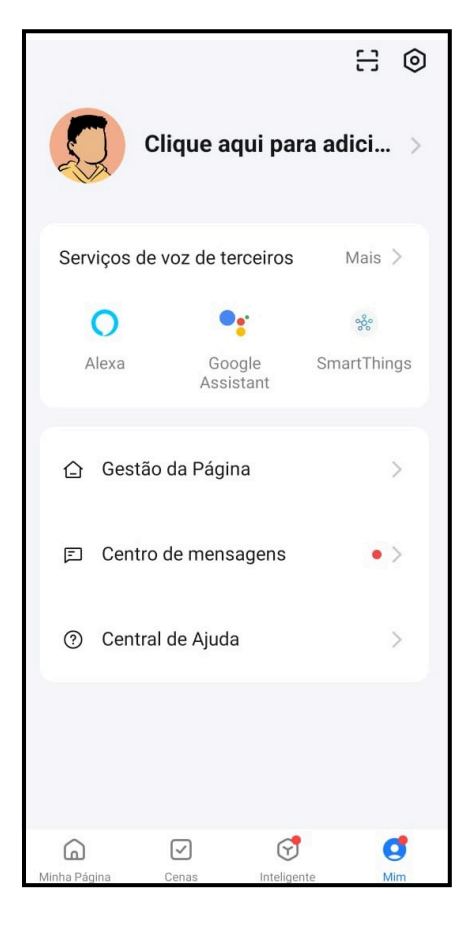

| Cancelar Editar informações da | Salvar |
|--------------------------------|--------|
| Nome da família * Digite       |        |
| Localização Definir            | >      |
| Sala:                          |        |
| Sala de Estar                  | 0      |
| Quarto principal               | 0      |
| Quarto Secundário              | 0      |
| Sala de Jantar                 | 0      |
| Cozinha                        | 0      |
| Escritório                     | 0      |
| Adicione outra sala            |        |
|                                |        |
|                                |        |

1

06

## APLICATIVO

## 6.5 CONFIGURAÇÃO FAMÍLIA

| Cancelar Editar in  | nformações da      | Salvar    |
|---------------------|--------------------|-----------|
| Nome da família*    | Cristal Led & Inox | $\otimes$ |
| Localização         |                    | >         |
| Sala:               |                    |           |
| Sala de Estar       |                    |           |
| Quarto principal    |                    | 0         |
| Quarto Secundário   |                    | 0         |
| Sala de Jantar      |                    | 0         |
| Cozinha             |                    | 0         |
| Escritório          |                    |           |
| Adicione outra sala |                    |           |
|                     |                    |           |

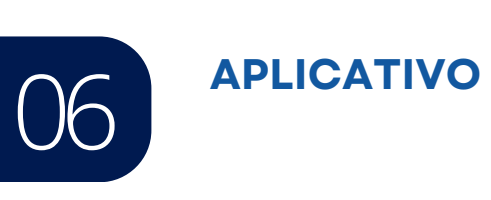

#### 6.6 TRANFERÊNCIA

Em Configurações Familiares, você pode adicionar novos membros, remover membros existentes ou até mesmo excluir a família completa.

| Novo membro >                       |
|-------------------------------------|
| o de perfil                         |
| ta vinculada Aguardando a entrada   |
| ç <b>ão familiar</b> Membro comum > |
| Reenviar                            |
| Excluir                             |
|                                     |
|                                     |
|                                     |
|                                     |
|                                     |

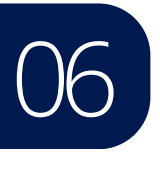

#### 6.6 TRANFERÊNCIA

Em configurações familiares é possivel adicionar um novo membro, e depois Transferir a propriedade da casa

| < Configurações fa    | amiliares                    | <                            |
|-----------------------|------------------------------|------------------------------|
| Nome da família       | Cristal Led & Inox >         | Nome                         |
| Gerenciamento de sala | salas 6 >                    | Foto de                      |
| Localização           | Cambaquara >                 | Conta v                      |
| Gerenciar Permissões  | >                            | Função                       |
| Membro da família     |                              |                              |
| Cristal Led & Inox    | Proprietário da ><br>família |                              |
| Aguardando a entra    | 3 d restantes >              |                              |
| Adicionar membros     |                              |                              |
| Excluir fam           | ília                         | Adm<br>Gerei<br>confi<br>mem |
|                       |                              | Men<br>Usar<br>inteli        |

| < Membro da família                                                     |                                           |
|-------------------------------------------------------------------------|-------------------------------------------|
| Nome                                                                    | Novo membro >                             |
| Foto de perfil                                                          | 2                                         |
| Conta vinculada                                                         | Aguardando a entrada                      |
| Função familiar                                                         | Membro comum >                            |
| R                                                                       | leenviar                                  |
| 1                                                                       | Excluir                                   |
|                                                                         |                                           |
| Configura                                                               | ação de função                            |
| Administrador<br>Gerenciar dispositiv<br>configurações inteli<br>membro | ro e sala   Gerenciar Ogentes   Gerenciar |
| Membro comum<br>Usar dispositivo   Us<br>inteligentes                   | sar configurações 🛛 🕑                     |

## SINCRONIZANDO COM ALEXA

07

## SINCRONIZANDO COM ALEXA

No aplicativo da Alexa, você irá até a aba Mais, depois em Skills e Jogos, pesquise por Smart Life e o ative para uso.

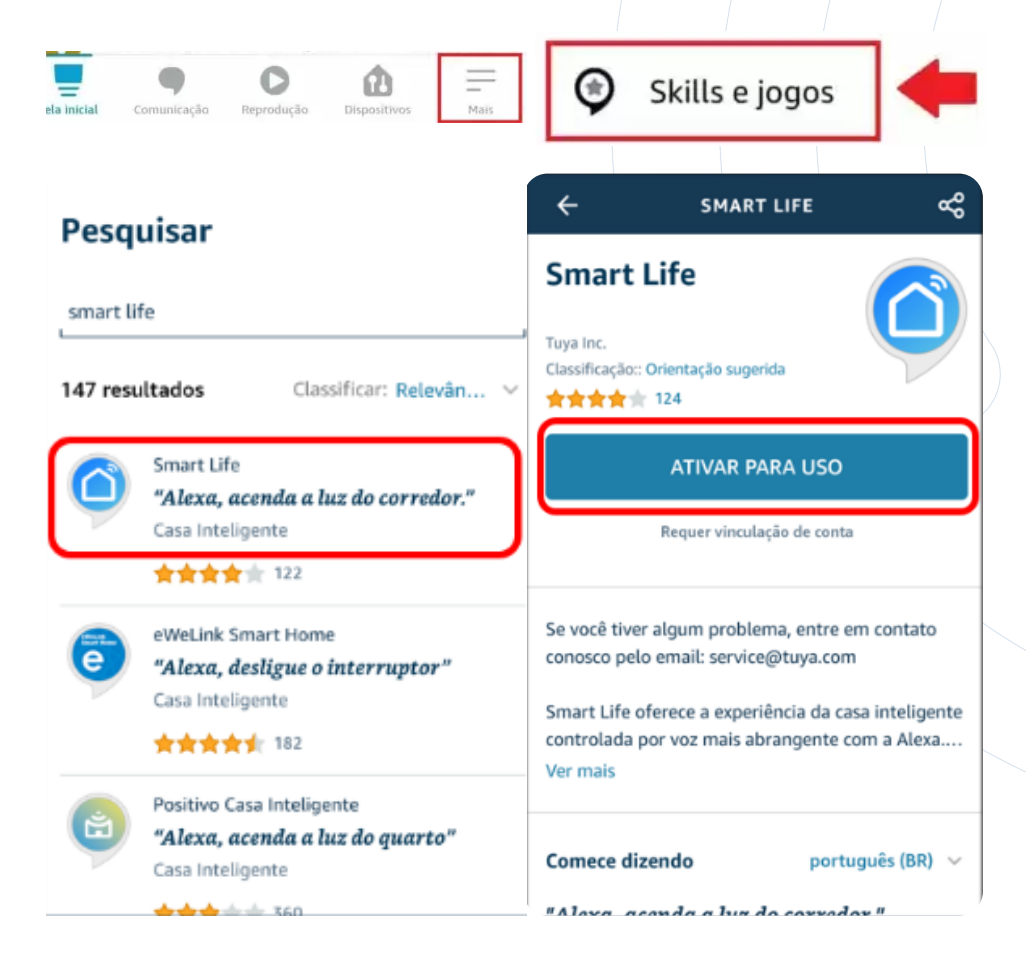

07 SINCRONIZANDO COM ALEXA

Para ativar o Smart Life você precisa sincronizar com a conta cadastrada no app da Cristal Led. Depois autorize e espere até sincronizar.

| Brazil                                                                                          | w                         | 0                                      |
|-------------------------------------------------------------------------------------------------|---------------------------|----------------------------------------|
| Cristal Led Inox                                                                                |                           | Alexa by Amazon will be able to:       |
| Phone Number/Email Address                                                                      | 4                         | Control your devices over internet     |
| Type your password here                                                                         |                           |                                        |
| Thave read and accept (Service 1<br>Party Information Sharing Checklin<br>Smart Privacy Policy) | ferms (Third<br>st) (Tuya | Authorize                              |
| Next Step                                                                                       |                           | You can revoke permission at any time. |
| Forgot Password                                                                                 | Help                      |                                        |
| Θ 🖸                                                                                             |                           | A CONTRACTOR OF A                      |

## INFORMAÇÕES COMPLEMENTARES

## 08 INFORMAÇÕES COMPLEMENTARES

### GARANTIAS:

O termo de garantia dos produtos da Cristal Led Inox pode ser encontrado em: https://www.cristalledeinox.com.br

### NORMAS:

Deverá ser respeitada a Norma ABNT NBR5410 nas instalações elétricas.

#### RECOMENDAÇÕES ELÉTRICAS:

- Um dispositivo DR deve ser implementado no sistema para a segurança dos usuários, dimensionado de acordo com a potência da carga.
- Um dispositivo DPS deve ser instalado para assegurar maior proteção contra surtos nos equipamentos elétricos.
- Recomendamos utilizar um cano de 25 ou maior para passagem do cabo do refletor.
- Não recomendamos o uso de transformador.

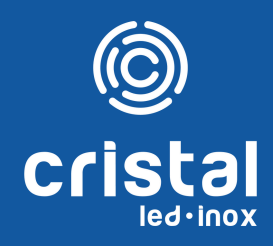

Site www.cristalledeinox.com.br

Telefone

(12) 3896-2831

E-mail

atendimento@cristalled.com.br

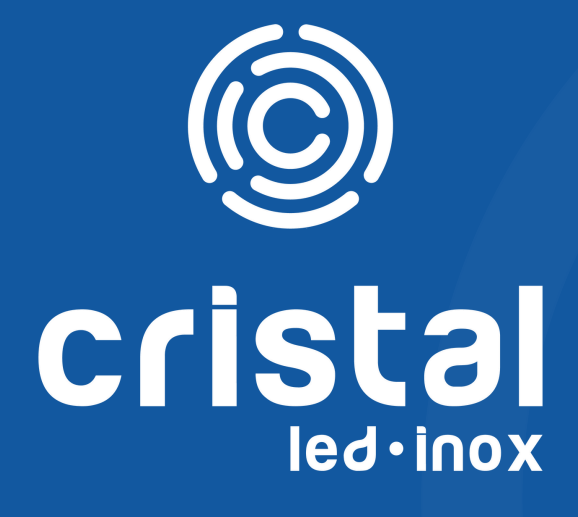

## Site

www.cristalledeinox.com.br

Telefone

(12) 3896-2831

E-mail

atendimento@cristalled.com.br